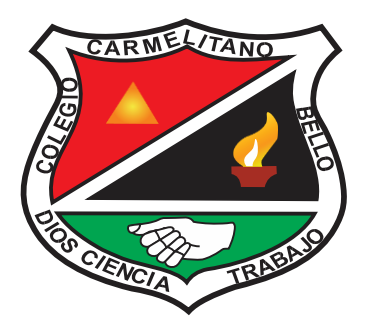

## I.E. COLEGIO PARROQUIAL CARMELITANO

Proceso de Pre Inscripción virtual

- 1. Debe ingresar a la página del colegio www.unicarmen.edu.co
- 2. Al ingresar encontrara en la parte superior unos iconos rojos

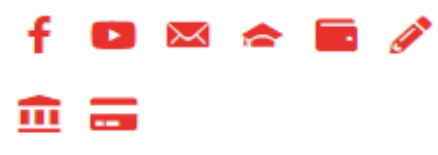

- 3. Dar click en Matricula 🧰
- 4. Al ingresar encontrara dos opciones.
  - Alumnos Nuevos Inscripción
  - Alumnos Antiguos Renovación
- 5. seleccionar opción que está solicitando.

| Formula | rio de Contacto                                                                                   |
|---------|---------------------------------------------------------------------------------------------------|
|         | INSCRIPCIONES CERRADAS                                                                            |
|         | "El colegio no se hace responsable si usted paga facturas o realiza procesos sin<br>autorización" |
|         |                                                                                                   |
|         | <ul> <li>(Alumnos Nuevos) Inscripción / Reingreso</li> </ul>                                      |
|         | <ul> <li>(Alumnos Antiguos) Renovación Matricula</li> </ul>                                       |

- 6. Si su opción es estudiante nuevo, debe ingresar toda la información solicitada en:
  - ➢ Estudiante
  - ➢ Padre
  - ➤ Madre
  - ➤ Acudiente
  - > Deudor
  - ➢ Codeudor

FORMACIÓN INTEGRAL Y HUMANISMO CRISTIANO

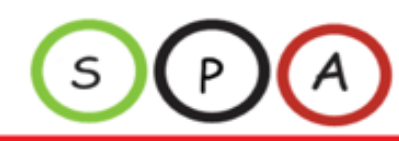

| CARMELITANO        | I.E. COLEGI<br>CARME                                                                                          | o pa<br>Lita                                                                                     | RROQI                        | JIAL |
|--------------------|----------------------------------------------------------------------------------------------------|--------------------------------------------------------------------------------------------------|------------------------------|------|
| SI CIENCIA TRABANA | Datos Académicos<br>Año Solicitud 2023<br>Grado Actual Seleccione.                                            | Grado Solicitud *                                                                                | Seleccione v                 |      |
|                    | Datos Basicos<br>Primer Nombre *<br>Primer Apellido *<br>Tipo Documento *<br>Departamento Doc *<br>Seleccione | Segundo Nombre<br>Segundo Apellido *<br>Nro Documento *<br>Municipio Doc *<br>Correo Electrónico | Seleccione V                 |      |
|                    | Teléfono *  Dirección *  Barrio *  Estrato * Seleccione                                                       | Celular *<br>Municipio *<br>EPS *                                                                | Seleccione V<br>Seleccione V |      |
|                    | Datos de Nacimiento<br>Fecha Nac.* Fecha Nacimiento<br>Departamento Nac.* Seleccione<br>Otros                 | Nacionalidad *<br>Municipio Nac.*                                                                | Seleccione V                 |      |

Al llenar todos estos campos excepto Documentos (no se debe cargar ningún documento) Le das click en enviar para Generar la Factura.

- 7. Si su opción es renovación alumno antiguo deberá actualizar la información de ser necesario, dar click en enviar y generar la factura.
- 8. Se cancela en el banco caja social (único banco)
- Después de cancelar la factura, debe traer el soporte de pago a la Secretaria Académica para hacer la solicitud, en un horario de 9am a 12m de lunes a viernes.

FORMACIÓN INTEGRAL Y HUMANISMO CRISTIANO

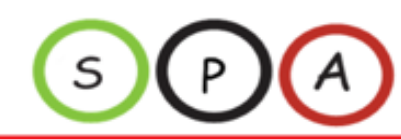